# **Configure and Manage a Standalone Server from Intersight**

# Contents

| Introduction           |  |
|------------------------|--|
| Prerequisites          |  |
| Requirements           |  |
| Components Used        |  |
| Background Information |  |
| Procedure              |  |

# Introduction

This document describes how to claim, create and deploy a UCS Server Profile for a standalone Server.

# Prerequisites

### Requirements

## **Components Used**

This procedure can be done for M5, M6, and M7 series standalone servers.

The information in this document was created from the devices in a specific lab environment. All of the devices used in this document started with a cleared (default) configuration. If your network is live, ensure that you understand the potential impact of any command.

# **Background Information**

This procedure can be done for M5, M6, and M7 series standalone servers.

# Procedure

Navigate to the Cisco IMC web page for the device that can be claimed.

| / Chassis / Sum                                                                                                  | mary 🔺                                                                                                    |                                                                                          |                                              |                 |
|----------------------------------------------------------------------------------------------------|----------------------------------------------------------------------------------------------------|------------------------------------------------------------------------------------------|----------------------------------------------|-----------------|
| Server Proper                                                                                                    | ties                                                                                                    | Cisco Integrated M                                                                       | Anagement Controller (Cisco IN               | MC) Information |
| Product Name:                                                                                                    | UCS C220 M6S                                                                                                    | Hostname:                                                                                | C220-WZP24430N7K                             |                 |
| Serial Number:                                                                                                   | WZP24430N7K                                                                                                    | IP Address:                                                                              | 10.31.123.34                                 |                 |
| PID:                                                                                                    | UCSC-C220-M6S                                                                                                    | MAC Address:                                                                             | BC:4A:56:59:3D:FC                            |                 |
| UUID:                                                                                                    | 3ADAE7CA-DEBC-4118-80E9-F5FCA72545E2                                                                                                    | Firmware Version:                                                                        | 4.2(2a)                                      |                 |
| BIOS Version:                                                                                                    | C220M6.4.2.2d.0.0610220138                                                                                                    | Current Time (UTC):                                                                      | Mon Oct 31 23:36:48 2022                     |                 |
| Description:                                                                                                    |                                                                                                    | Local Time:                                                                              | Mon Oct 31 23:36:48 2022 UTC +0000 (Local)   |                 |
| Asset Tag:                                                                                                    | Unknown                                                                                                    | Timezone:                                                                                | UTC                                          | Select Timezone |
| Chassis Statu                                                                                                    | s                                                                                                    | Server Utilization                                                                       |                                              |                 |
| Chassis Statu                                                                                                    | S<br>state: • On                                                                                                    | Server Utilization                                                                       | ion (%): N/A                                 |                 |
| Chassis Statu<br>Power                                                                                           | S<br>State: On<br>Status: Not-Completed                                                                                                    | Server Utilization<br>Overall Utilizat<br>CPU Utilizat                                   | ion (%): N/A                                 |                 |
| Chassis Statu<br>Power<br>Post Completion                                                                        | S<br>state: On<br>Status: Not-Completed<br>Status: Severe Fault                                                                              | Server Utilization<br>Overall Utilizat<br>CPU Utilizat<br>Memory Utilizat                | ion (%): N/A<br>ion (%): N/A                 |                 |
| Chassis Statu<br>Power<br>Post Completion :<br>Overall Server :<br>Tempe                                         | S<br>State: On<br>Status: Not-Completed<br>Status: Severe Fault<br>rature: Good                                                              | Server Utilization<br>Overall Utilizat<br>CPU Utilizat<br>Memory Utilizat<br>IO Utilizat | ion (%): N/A<br>ion (%): N/A<br>ion (%): N/A |                 |
| Chassis Statu<br>Power<br>Post Completion<br>Overall Server<br>Tempe<br>Overall DIMM                             | S<br>state: On<br>Status: Not-Completed<br>Status: Severe Fault<br>rature: Good<br>Status: Good                                              | Server Utilization<br>Overall Utilizat<br>CPU Utilizat<br>Memory Utilizat<br>IO Utilizat | ion (%): N/A<br>ion (%): N/A<br>ion (%): N/A |                 |
| Chassis Statu<br>Power<br>Post Completion :<br>Overall Server :<br>Tempe<br>Overall DIMM :<br>Power Su           | S<br>status: On<br>Status: Not-Completed<br>Status: Severe Fault<br>rature: Good<br>Status: Good<br>pplies: Good                             | Server Utilization<br>Overall Utilizat<br>CPU Utilizat<br>Memory Utilizat<br>IO Utilizat | ion (%): N/A<br>ion (%): N/A<br>ion (%): N/A |                 |
| Chassis Statu<br>Power<br>Post Completion<br>Overall Server<br>Tempe<br>Overall DIMM<br>Power Su                 | S<br>State: On<br>Status: Not-Completed<br>Status: Severe Fault<br>rature: Good<br>Status: Good<br>pplies: Good<br>Fans: Good                | Server Utilization<br>Overall Utilizat<br>CPU Utilizat<br>Memory Utilizat<br>IO Utilizat | ion (%): N/A<br>ion (%): N/A<br>ion (%): N/A |                 |
| Chassis Statu<br>Power<br>Post Completion :<br>Overall Server :<br>Tempe<br>Overall DIMM :<br>Power Su<br>Locate | S<br>status: On<br>Status: Not-Completed<br>Status: Severe Fault<br>rature: Good<br>Status: Good<br>pplies: Good<br>Fans: Good<br>r LED: Off | Server Utilization<br>Overall Utilizat<br>CPU Utilizat<br>Memory Utilizat<br>IO Utilizat | ion (%): N/A<br>ion (%): N/A<br>ion (%): N/A |                 |

Server Site

Next, navigate to **Admin > Device Connector**.

|                        | ↔ Cisco Integrated Management Controller                                                 |
|------------------------|------------------------------------------------------------------------------------------|
|                        | Admin / Device Connector 🔺                                                               |
| Chassis •              | The Device Connector is an embedded management controller that enables the capa          |
| Compute                | Device Connector                                                                         |
| Networking             |                                                                                          |
| Storage •              |                                                                                          |
| Admin 🔻                |                                                                                          |
| User Management        | Device Connector                                                                         |
| Networking             |                                                                                          |
| Communication Services | A Not Claimed                                                                            |
| Security Management    | The connection to the Cisco Intersight Portal is successful, but device is still not cla |
| Event Management       | 1.0.11-2316                                                                              |
| Firmware Management    |                                                                                          |
| Utilities              |                                                                                          |
| Device Connector       |                                                                                          |

Device Connector

Verify that the Server can reach Intersight Cloud or the Intersight appliance.

### Under Settings, modify the Proxy Configuration and Certificate Manager.

| Admin / Device Connector                                                                                                    | Refresh Host Power Launch XVM                | Ping CIMC Reboot Locator LED | 0 0 |
|----------------------------------------------------------------------------------------------------|----------------------------------------------|------------------------------|-----|
| The Device Connector is an embedded management controller that enables the capabilities of Cisco intensight, a cloud-based management platform. For detailed information about configuring the                                                   | e device connector, please visit Help Center |                              |     |
| Device Connector                                                                                                    | -                                            | 🕞 Settings 💭 A               |     |
| ACCESS MODEL ALLOW DOWTHON                                                                                                    | Cervice<br>W2                                | * ©<br>2P24430N7K            | 8   |
| Device Connector                                                                                                    | intersignt                                   | 9464073EA4                   | 8   |
| A Not Claimed                                                                                                    |                                              |                              |     |
| The connection to the Gaco Intensight Portal is successful, but device is still not claimed. To claim the device open Cisco Intensight, create a new account and follow the guidance or go to the Ta<br>Claim a New Device for existing account. | rgets page and click Open<br>Intensight      |                              |     |
|                                                                                                    |                                              |                              | _   |

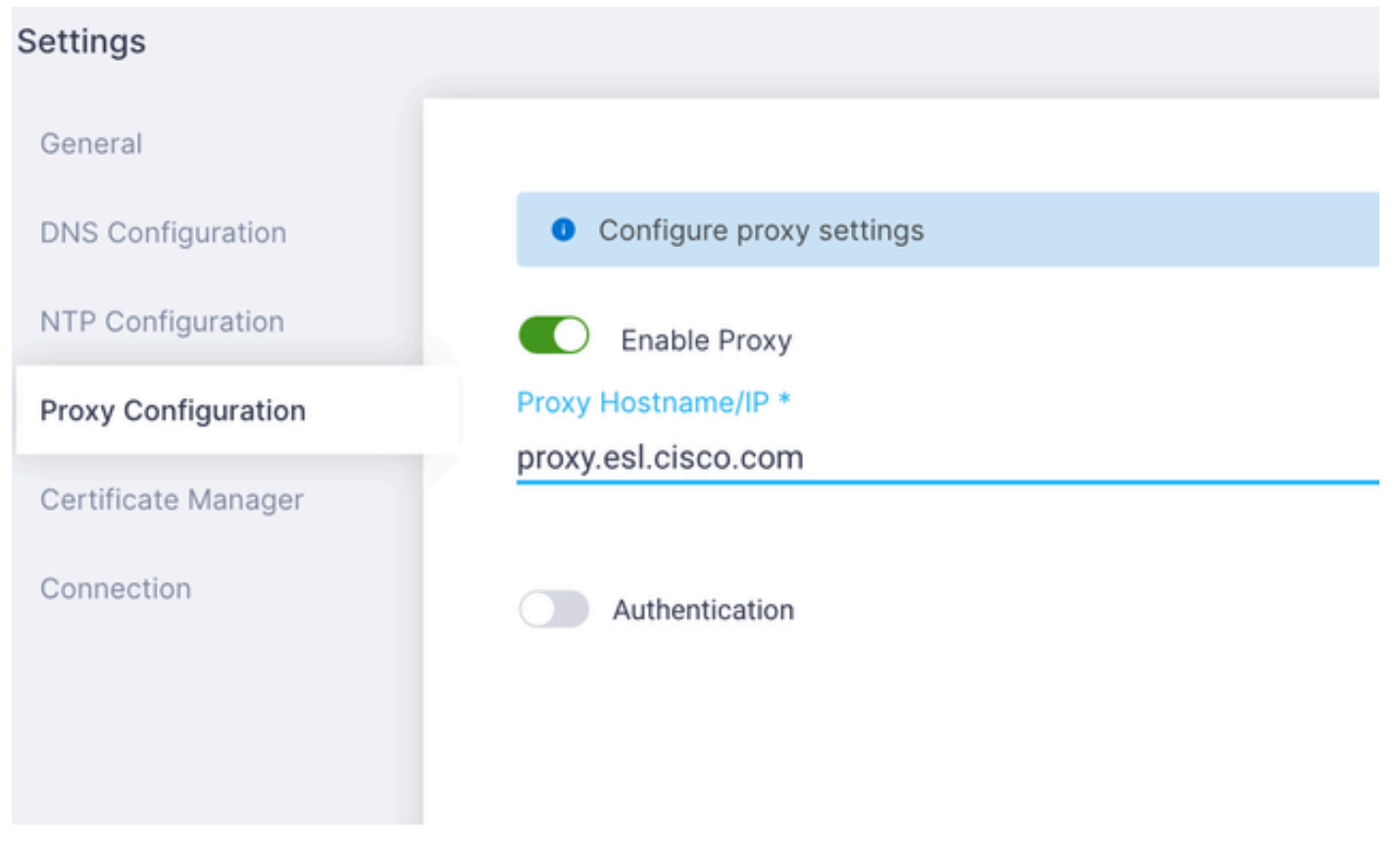

Proxy configuration

Once the connection to the Cisco Intersight Portal is successful, you can claim the device. To do this, copy both the **Device ID** and **Claim Code** and then log into your Intersight Account.

| Device Connector                                                                                                    |                                                                                                    | 🔘 Settings   💭 Refresh                                          |
|----------------------------------------------------------------------------------------------------|----------------------------------------------------------------------------------------------------|-----------------------------------------------------------------|
| Device Connector                                                                                                    |                                                                                                    | Device ID<br>WZP24430N7K E<br>Claim Code<br>E87C363F30E0 E<br>0 |
| A Not Claimed                                                                                                    |                                                                                                    |                                                                 |
| The connection to the Claco intersight Portal is successful, but device is still not claimed. To claim th<br>Claim a New Device for existing account. | e device open Cisco intersight, create a new account and follow the guidance or go to the Targets page and citck | pen<br>terright                                                 |

Device ID and Claim Code

At the Intersight Portal, navigate to **Admin > Targets**.

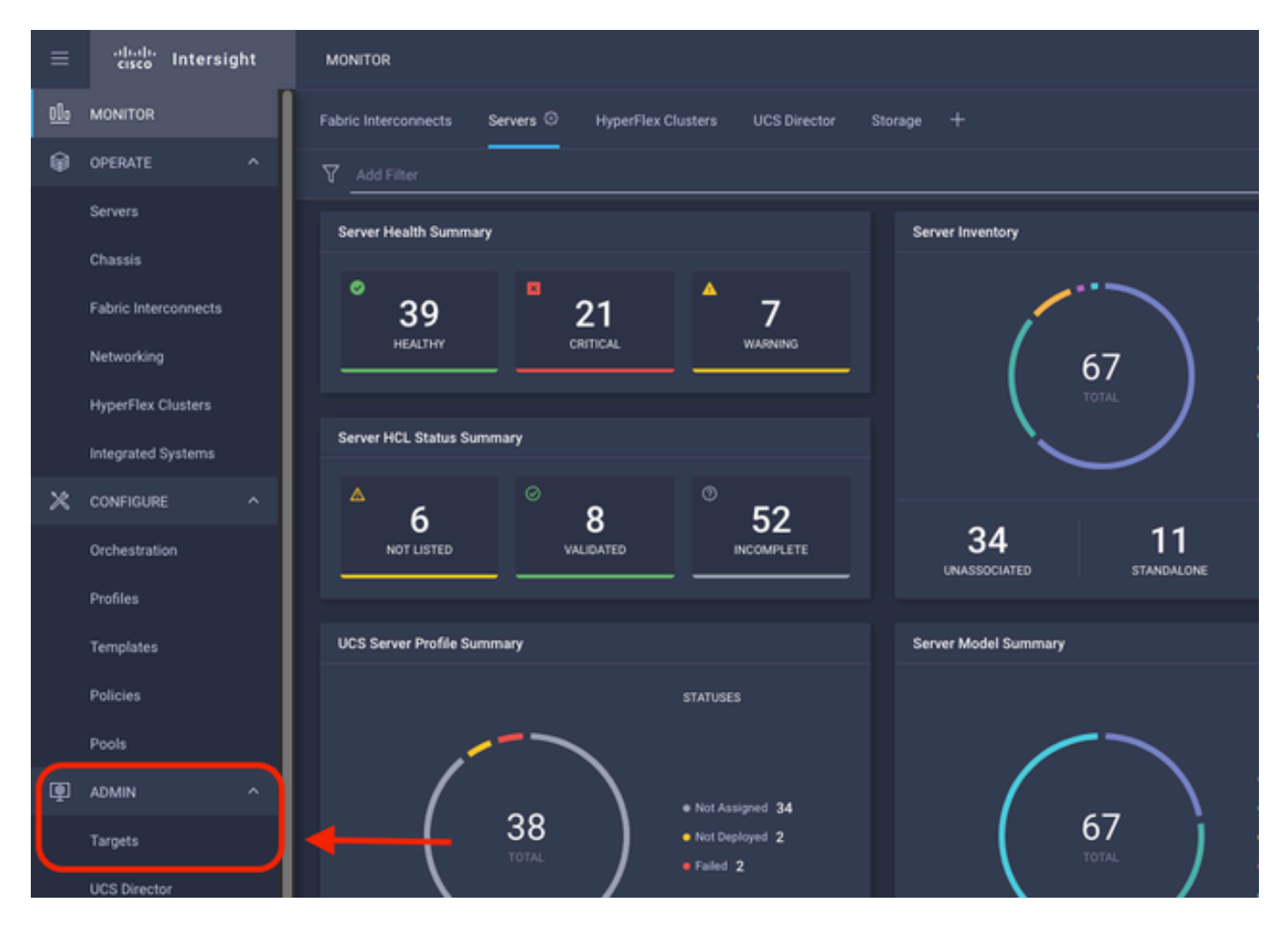

#### Click Claim a New Target.

| ADMIN > Targets                                                                                                    | C 🛛 298 🔺 250 | ⊕1 \$P\$ 33 Q, | 💿 💿 Jaime Islas Tolentino 🔔  |
|----------------------------------------------------------------------------------------------------|---------------|----------------|------------------------------|
|                                                                                                    |               |                | Claim a New Target           |
| * All Targets () +                                                                                                    |               |                |                              |
| P = AddThee                                                                                                    |               |                | 10 v perpage C C 1 of 3 5 24 |
| Connected 5 IN Not Connected 15 Vendor<br>Connected 5 IN Not Connected 15 Vendor<br>Connected 5 Vendor<br>Connected 5 |               |                |                              |

Claim a New Target

Under Compute/Fabric, select Cisco UCS Server (Standalone) and click Start.

|                                                        | Select Target Type                                                                               |  |
|--------------------------------------------------------|--------------------------------------------------------------------------------------------------|--|
| Filters                                                | Q Search                                                                                         |  |
| Valiable for Claiming                                  | Compute / Fabric                                                                                 |  |
| Categories                                             | → cisco<br>Cisco UCS Server<br>(Standalone) Cisco UCS Domain<br>(Intersight Managed) HPE OneView |  |
| Cloud                                                  |                                                                                                  |  |
| Compute / Fabric     Hyperconverged     Hyperconverged | Image: Cisco UCS Domain (UCSM Managed)     Image: Cisco UCS C890 Redfish Server                  |  |
| Network                                                |                                                                                                  |  |

Cisco UCS Server

On the **General** page, paste both the **Device ID** and the **Claim Code**.

If you select the **Resource Group**, you can specify the **Organizations** to add the device to. This is not mandatory.

#### By default, the **Resource Group** = **All**.

#### Click Claim.

|                |                                                        |                                 |                            | ۍ<br>ا           | Claim Cisco (<br>(Standalone)<br>To claim your target<br>Code and select the | JCS Server<br>Target<br>, provide the Device ID, Claim<br>appropriate Resource Groups. |               |                        |               |                 |                 |
|----------------|--------------------------------------------------------|---------------------------------|----------------------------|------------------|------------------------------------------------------------------------------|----------------------------------------------------------------------------------------|---------------|------------------------|---------------|-----------------|-----------------|
| Gener          | nat                                                    |                                 |                            |                  |                                                                              |                                                                                        |               |                        |               |                 |                 |
| Device<br>WZP: | e ID *<br>24430N7K                                     |                                 | Claim Code *<br>F6A6893E26 | 82               |                                                                              |                                                                                        |               |                        |               |                 | 0               |
| Resou          | urce Groups                                            |                                 |                            |                  |                                                                              |                                                                                        |               |                        |               |                 |                 |
|                |                                                        |                                 |                            |                  |                                                                              |                                                                                        |               |                        |               |                 |                 |
| •              | Select the Resource G<br>type 'AIT.                    | roups if required. Hov          | vever, this selection      | is not mandatory | as one or more Resour                                                        | ce Group type is 'AI'. The claime                                                      | rd target wil | l be part of all Organ | izations with | of 1 D D        | iroup           |
| •              | Select the Resource G<br>type 'AIF.                    | roups if required. How<br>Usage | vever, this selection      | is not mandatory | as one or more Resour                                                        | ce Group type is 'All'. The claime<br>1 items<br>Description                           | found         | l be part of all Organ | C C 1         | of 1 🗩 🗵        | iroup           |
|                | Select the Resource G<br>type 'AI'.<br>Name<br>IMM rg  | Usage                           | vever, this selection      | is not mandatory | as one or more Resour                                                        | ce Group type is 'All'. The claime<br>1 items<br>Description                           | found         | 10 v per page [        | C C 1         | of 1 > >        | iroup           |
|                | Select the Resource G<br>type 'AI'.<br>Name<br>IMM rg  | Usage                           | vever, this selection      | is not mandatory | as one or more Resour                                                        | ce Group type is 'All'. The claime<br>1 items<br>Description                           | found         | 10 v per page [        | izations with | ef1 ) )         | irosp<br>O<br>N |
|                | Select the Resource G<br>type 'AI'.<br>Name<br>IMM-rg  | Usage                           | ever, this selection       | is not mandatory | as one or more Resour                                                        | ce Group type is 'All'. The claime<br>1 items<br>Description                           | found         | 10 v per page (        | izations with | of1 > 1         | iroup<br>©      |
|                | Select the Resource G<br>type 'AIF.<br>Name<br>IMM rg  | Usage                           | ever, this selection       | is not mandatory | as one or more Resour                                                        | ce Group type is 'All'. The claime<br>1 items<br>Description                           | found         | lbe part of all Organ  | izations with | ef1 ) )         |                 |
|                | Select the Resource G<br>type 'AIF'.<br>Name<br>IMM rg | Usage                           | ever, this selection       | is not mandatory | as one or more Resour                                                        | te Group type is 'All'. The claime                                                     | found         | lbe part of all Organ  | izations with | ef1 ) )<br>( _1 |                 |

General page

If successful, you can see the device under **Targets**.

| * 4 | d Targets 🐵 🕂                                            |                                                                                                    |              |                        |                   |          |                    |
|-----|----------------------------------------------------------|----------------------------------------------------------------------------------------------------|--------------|------------------------|-------------------|----------|--------------------|
| 1   | Add Filter                                               |                                                                                                    |              |                        |                   | 30 items | found 10 v per pag |
| Con | nection 7<br>Unclaimed 9 Mot Connected 15<br>Connected 6 | Top Targets by Types 77<br>UCS Domain 18<br>HyperFiles Cluster 4<br>Standards MS Server 4<br>Internight Appliance 3<br>Other 7 | Vendor<br>30 | Cisco Systems, Inc. 39 |                   |          |                    |
|     | Name                                                     | : Status                                                                                                    |              | Туре                   | Claimed Time      |          | Claimed By         |
|     | C220-WZP24430N7K                                         | O Connected                                                                                                    |              | Standalone M6 Server   | a few seconds ago |          | jislasto@cisco.com |

All Targets

Now that the Server is correctly added to Intersight, you can create a UCS Server Profile.

Click **Configure** > **Profiles** and then **UCS Server Profiles**.

| ≡           | cisco Intersight     | CONFIGURE > Profiles                                                                    | Q 🗖 297 |
|-------------|----------------------|-----------------------------------------------------------------------------------------|---------|
| <u>el</u> • | MONITOR              | HyperFlex Cluster Profiles UCS Chassis Profiles UCS Domain Profiles UCS Server Profiles |         |
| ø           | OPERATE ^            |                                                                                         |         |
|             | Servers              | * All UCS Server Profiles  +                                                            |         |
|             | Chassis              | ··· / / II A <u>Add Filter</u>                                                          |         |
|             |                      | Name : Status : Target Platform : UCS Server Temp                                       |         |
|             | Fabric Interconnects |                                                                                         |         |
|             | Networking           |                                                                                         |         |
|             | HyperFlex Clusters   |                                                                                         |         |
|             | Integrated Systems   | / / D                                                                                   |         |
| ×           | CONFIGURE ^          |                                                                                         |         |
|             | Orchestration        |                                                                                         |         |
|             | Profiles             |                                                                                         |         |
|             | Templates            |                                                                                         |         |
|             | Policies             |                                                                                         |         |
|             | Pools                |                                                                                         |         |

UCS Server Profiles

#### Click Create UCS Server Profile.

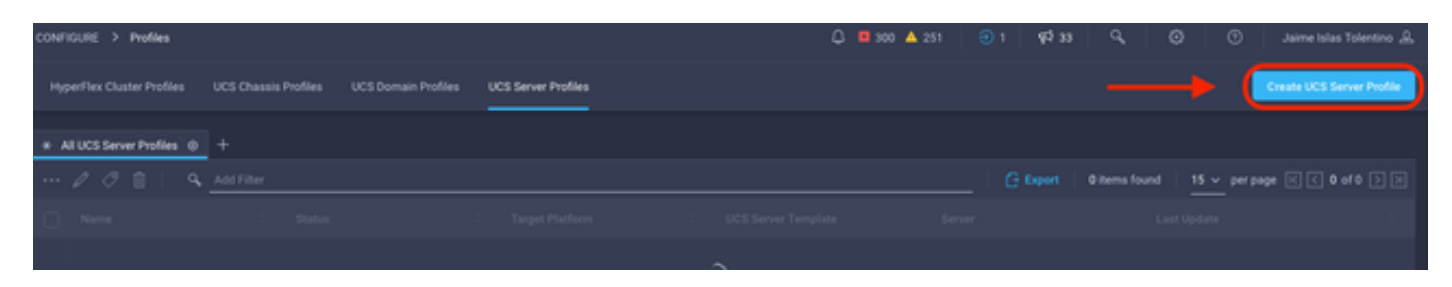

Create UCS Server Profile

Name the Server Profile and select Standalone Server on Target Platform, and then click Next.

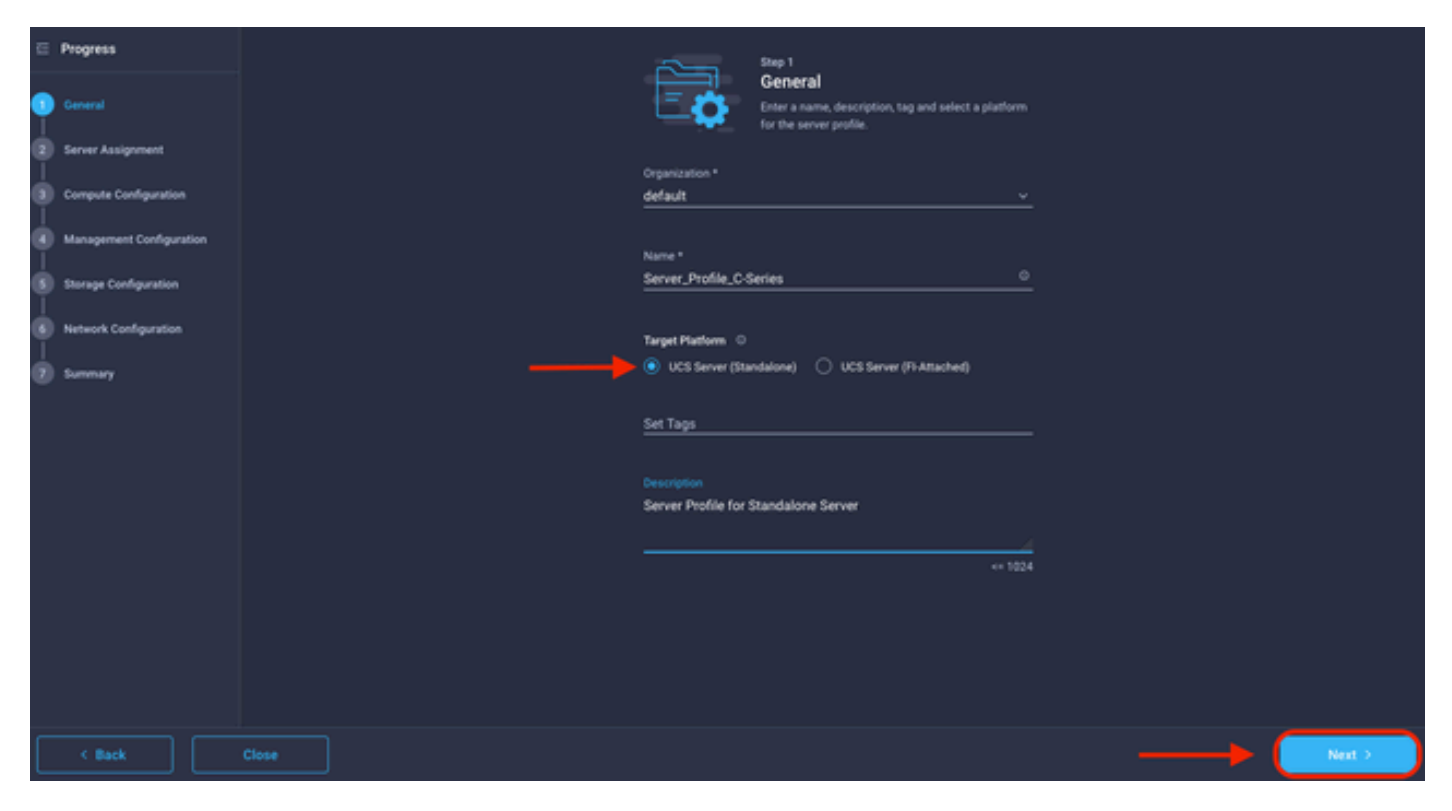

Standalone Server Assignment

#### At the Server Assignment screen, select the Standalone Server and click Next.

|                                                                                                    | Step 2<br>Server Assign<br>Choose to assign<br>pool, or later. | gnment<br>a server now, from a resou | rce                          |                         |        |
|----------------------------------------------------------------------------------------------------|----------------------------------------------------------------|--------------------------------------|------------------------------|-------------------------|--------|
| Assign Now Assign Server from a Re                                                                                          | source Pool Assign                                             | Later                                |                              |                         |        |
| <ul> <li>Click the appropriate button to assign a server r<br/>select and attach policies to the server profile.</li> </ul> | ow, from a resource pool, or I                                 | ater. If you choose to assign        | n a server now, select the : | server, click Next, and |        |
| Add Filter                                                                                                    | C                                                              | 4 items found 10 ~                   | perpage 🔣 🔇 1                | of 1 🖂 😥                |        |
| Name 🗧 User Label                                                                                                    | Health C                                                       | Model :                              | UCS Domain                   | Serial Number 🗧         |        |
| C220-WZP24430N7K                                                                                                    | Critical                                                       | UCSC-C220-M6S                        |                              | WZP24430N7K             |        |
| C220-WZP24430N7K                                                                                                    | Critical                                                       | UCSC-C220-M6S                        |                              | WZP24430N7K             |        |
| C240-FCH2303V0B3 description                                                                                                | O Healthy                                                      | UCSC-C240-M4S2                       |                              | FCH2303V0B3             |        |
| C240-WZP23510VY7 Lab-Test-SV-1                                                                                              | O Healthy                                                      | UCSC-C240-M5SD                       |                              | WZP23510VY7             |        |
| Selected 1 of 4 Show Selected Unselect A                                                                                    |                                                                |                                      |                              | < <u>1</u> of 1 > >     |        |
|                                                                                                    |                                                                |                                      |                              |                         |        |
|                                                                                                    |                                                                |                                      |                              |                         |        |
|                                                                                                    |                                                                |                                      |                              |                         |        |
|                                                                                                    |                                                                |                                      |                              |                         |        |
|                                                                                                    |                                                                |                                      |                              |                         | Next > |

In the next five steps, assign the **Server Policies** based on your requirements. Click **Summary** and **Deploy** to finish.

| ) | Progress                 |       |                                         |                          | Shep 7<br>Summary<br>Verify details of the pro<br>errors and deploy. | file and the policie | s, resolve                 |                   |  |
|---|--------------------------|-------|-----------------------------------------|--------------------------|----------------------------------------------------------------------|----------------------|----------------------------|-------------------|--|
| ľ | Server Assignment        |       | General                                 |                          |                                                                      |                      |                            |                   |  |
| Ŷ | Compute Configuration    |       |                                         |                          |                                                                      |                      |                            |                   |  |
| φ | Management Configuration |       | Name                                    | Server_Profile_C-Series  | Status<br>Manage                                                     | ment iP              | 10.31.123.34               |                   |  |
| 9 | Storage Configuration    |       | Assigned Server                         |                          |                                                                      |                      |                            |                   |  |
| þ | Network Configuration    |       | Target Platform                         | UCS Server (Standalone)  |                                                                      |                      |                            |                   |  |
| • |                          |       | Description<br>Server Profile for Stand | alone Server             |                                                                      |                      |                            |                   |  |
|   |                          |       | Compute Configuration                   | Management Configuration | Storage Configurat                                                   | ion Network C        | <b>Configuration</b> Error |                   |  |
|   |                          |       | BIOS                                    |                          |                                                                      |                      |                            | .27-bios-policy 🗐 |  |
|   |                          |       |                                         |                          |                                                                      |                      |                            |                   |  |
| C | C Back                   | Close |                                         |                          |                                                                      |                      |                            |                   |  |

Server Summaries Deploy

Intersight can validate the configuration and, if correct, verify the status.

| * All UCS Server Profiles 💿 + |        |              |                         |                     |                       |                             |    |
|-------------------------------|--------|--------------|-------------------------|---------------------|-----------------------|-----------------------------|----|
| / /      - 9. Additer         |        |              |                         |                     | Coport 39 items found | 15 v perpage (K) < 1 of 3 ( | DD |
|                               | Name : | Status :     | Target Platform :       | UCS Server Template |                       | Last Update :               |    |
|                               |        |              | UCS Server (Standalone) |                     |                       | a few seconds ago           |    |
|                               |        | Not Assigned | UCS Server (Standalone) |                     |                       | an hour ago                 |    |
|                               |        |              |                         |                     |                       |                             |    |

Final Profiles

You can now manage your UCS Standalone Server from Intersight.